# AGENDANDO A CONSULTA

# 1° passo – Acesse o link criado para sua OAB e Insira seus dados

| AGORA \                                                                     | OCÊ TAMBÉM TEM ACESSO ÀS SESS<br>PSICOTERAPIA ONLINE!                                                                                                    | SÕES DE                         |
|-----------------------------------------------------------------------------|----------------------------------------------------------------------------------------------------|---------------------------------|
| Preencha os campos ab<br>prejudicando seu bem-e<br>carreira, depressão e et | aixo e agende uma consulta online com um Psicólogo para abordar situações qu<br>estar (Estresse, relacionamentos amorosos e familiar, ansiedade, relacionamento<br>:c).                                                                 | e estejam<br>os profissionais e |
| Caso tenha dúvidas, vej                                                     | a o campo de perguntas e repostas logo abaixo ou peça suporte no nosso chat .<br>Está com dúvidas? Veja aqui nosso tutorial de como agendar consultas<br>Preencha seus dados para começar a fazer<br>consultas psicoterapêuticas online |                                 |
|                                                                             | * Número OAB:                                                                                                    | A.                              |
|                                                                             | * CPF: (Somente Números)                                                                                                    |                                 |
|                                                                             | ACESSAR AGORA                                                                                                    |                                 |

2° passo – Clique em LOCALIZAR PSICÓLOGO e escolha o tema sobre o qual deseja se consultar

| $\langle$         | Procure por especialidade |                     | PROC |        |    |
|-------------------|---------------------------|---------------------|------|--------|----|
| NOME PROFISSIONAL | A PARTIR DE               | ESTADO              |      | CIDADE |    |
| Digite o nome     |                           | Selecione um estado |      |        | ОК |

**3° passo** – Clique em "VER PERFIL COMPLETO" para acessar a agenda.

| Ana Cristina P. Fraia                                                                                                    | Rosana Teshima                                                                                                    |
|----------------------------------------------------------------------------------------------------|----------------------------------------------------------------------------------------------------|
| CRP - 6º RECIÃO - 62530                                                                                                    | CRP - 6" REGIÃO - 68212                                                                                                    |
| APREBENTAÇÃO PROR BBIONAL: DESDE PEQUENA EU JÁ<br>Sabia o que eu queria ser quando or escesse:<br>Psicóloga. Me desviei algumas vezes, mas de alguma<br>forma sempre algo me puxava de volta, porque é<br>através do meu trabalho que eu consig<br>VER PERFIL COMPLETO | APRE BENTAÇÃO PROR BBIONAL: SE VOCË PROCURA UMA<br>PSICÓLICA EXPERIENTE E RESPONSAVEL PARA LHE<br>AJUDAR COM SUAS QUESTÓ ES E CONFLITOS, CONFIENO<br>MEU TRABALHO. SOU GRADUADA EM PSICOLICIA E TENHO<br>SÓLIDA EXPERIÊNCIA EM ATENDIMENTOS CLÌN<br>VER PERFIL COMPLETO |
| TÍTULO PROFISSIONAL SESSÃO<br>Psicóloga                                                                                                    | TÍTULO PROFISSIONAL SESSÃO<br>Psicóloga Clínica<br>a dulto e adolescente                                                                                                    |
| © 50 MIN                                                                                                    | © 50 MIN                                                                                                    |
| MARQUE UMA CONSULTA                                                                                                    | MARQUE UMA CONSULTA                                                                                                    |

4° passo – Escolha o dia e horário da consulta e clique em "AGENDAR".

| -         | 1                                                                                                    |                                                                   |        | AGEN  | IDE AQ           | UI SU             | A CON                         | SULTA   |        |
|-----------|----------------------------------------------------------------------------------------------------|-------------------------------------------------------------------|--------|-------|------------------|-------------------|-------------------------------|---------|--------|
| A         | Fabiana                                                                                                    | Ferreira                                                          | ONLINE | PR    | ESENCIA          | i.                |                               |         | R\$ 80 |
|           | <b>1580</b> - 1                                                                                              | TEMPO DE CONSULTA: 40 MINUTOS                                     | 4      |       | Set              | embro             | 2918                          |         | •      |
|           | PSICÓLOGA CLÍNIC                                                                                             | CA 50672 / CRP - 5º REGIÃO                                        | 569    | TER   | QU4              | au.               | SEX                           | 548     | 00H    |
|           |                                                                                                    | SELECIONE O MELHOR DIA                                            |        |       |                  |                   |                               |         |        |
|           | 1                                                                                                    | PARA VOCÊ                                                         |        |       | 9                |                   |                               | 10      |        |
|           |                                                                                                    |                                                                   | 12     | B     | - 16             | 15                | 16                            |         | 8      |
| Perfil    | do psicologo                                                                                                 | Comparbilhe: 👔 🧓 🕑 🕓                                              | 10     |       |                  |                   |                               |         | 25     |
| Biografia | Ouantas vezes esquecernos da gente. Noss                                                                     | sa rotina é tão atribulada que muitas vezes deixamos              | 25     | 2     | 2                | 35                |                               |         |        |
|           | de sentir para dar conta das exigências, obr<br>continue lendo                                               | rigações e compromissos, adaptamos estratégias                    | SETE   | MBRO  | ) 19 - A         | GEND              | A <sub>c</sub>                |         |        |
| Temas que | Ansiedade Casal Conflitz                                                                                     |                                                                   | 19/9   | /2218 | 19.00            |                   | AG                            | ENDAR   |        |
| trabalho  | Dependência Química Depres                                                                                   | SELECIONE O MELHOR<br>HORÁRIO PARA VOCÊ                           | 89     | /2018 | 20.00            |                   | AS                            | ENCAR   |        |
|           | Morte e Luto Orientação psic                                                                                 | ológica Psicologia (Ilinica                                       | 10.19  | /29/8 | 21.00            |                   | 40                            | ENDAR   |        |
|           | <u>Veja mais.</u>                                                                                            |                                                                   |        |       |                  |                   |                               |         |        |
| Formação  | <ul> <li>Psicóloga - CRP – 05/50672 - Universida</li> <li>Especialização em Saúde Mental Coletiva</li> </ul> | ide Salvador – UNIFACS.<br>- Pós graduação Faculdade Ruy Barbosa. | CLIQUE | NO BO | )TÃO AI<br>ARA O | BAIXO I<br>PSICÓL | E <mark>M</mark> EN\<br>.0G0. | /IE UM/ | 4      |
|           |                                                                                                    |                                                                   |        |       |                  |                   |                               |         |        |

## Preencha os campos solicitados e clique em ATUALIZAR > PRÓXIMO

#### DADOS DE CADASTRO

| * Data Nascimento                                                    |
|----------------------------------------------------------------------|
|                                                                      |
| Menores de 18 precisam de autorização por escrito de um responsável. |
| * Telefone                                                           |
|                                                                      |
| * Cep                                                                |
|                                                                      |
| * Endereço                                                           |
|                                                                      |
| * Número                                                             |
|                                                                      |
|                                                                      |
| Atualizar > Próximo                                                  |
| Confirmar a atualização e seguir para a tela de pagamento.           |

## Preencha os campos solicitados para efetuar o pagamento:

| Colo pagamento obra processado                         | por PagarMe Pagamentos ×                                                                                                    |
|--------------------------------------------------------|----------------------------------------------------------------------------------------------------|
|                                                        |                                                                                                    |
| ossui cartão ou voucher?                               |                                                                                                    |
|                                                        | Aplicar Voucher                                                                                                    |
| Norse Constate (a second second                        |                                                                                                    |
| Nome Completo (o mesmo para 1)                         | ular do Canao / Boleto):                                                                                                    |
|                                                        |                                                                                                    |
| Opção de pagamento:                                    |                                                                                                    |
| Numero de Castão de Créditor                           |                                                                                                    |
| Numero do Canab de Credito.                            |                                                                                                    |
|                                                        |                                                                                                    |
| B Data de Vencimento do Cartão:                        |                                                                                                    |
| 20 4                                                   |                                                                                                    |
| Código de Segurança:                                   |                                                                                                    |
| Código de Segurança:                                   |                                                                                                    |
| ) Código de Segurança:                                 |                                                                                                    |
| Código de Segurança:<br>Você poderá cancelar a qualque | r momento o pagamento com aviso prévio de 30(trinta) dias de antecedencia enviando e-mail para:<br>contato@psicologiaviva.com.br                                                                                                    |
| Código de Segurança:<br>Você poderá cancelar a qualque | r momento o pagamento com aviso prévio de 30(trinta) dias de antecedencia enviando e-mail para:<br>contato@psicologiaviva.com.br<br>Eu aceito os <b>Termos de serviço</b>                                                                                              |
| Código de Segurança:<br>Você poderá cancelar a qualque | r momento o pagamento com aviso prévio de 30(trinta) dias de antecedencia enviando e-mail para:<br>contato@psicologiaviva.com.br<br>Eu aceito os <b>Termos de serviço</b>                                                                                              |
| Código de Segurança:<br>Você poderá cancelar a qualque | r momento o pagamento com aviso prévio de 30(trinta) dias de antecedencia enviando e-mail para:<br>contato@psicologiaviva.com.br<br>Eu aceito os Termos de serviço<br>Não sou um robô                                                                                  |
| Código de Segurança: Você poderá cancelar a qualque    | r momento o pagamento com aviso prévio de 30(trinta) dias de antecedencia enviando e-mail para:<br>contato@psicologiaviva.com.br<br>Eu aceito os <b>Termos de serviço</b><br>La ceito os <b>Termos de serviço</b><br>Não sou um robô<br>RECAPTCHA.<br>Priveoldes-Temos |

#### Clique em APLICAR VOUCHER E CONFORMAR CONSULTA

|                                                    | 🎓 Página Inicial         | Cocalizar Psicólogo | Minhas Consulta: | s 👤 Meu Cadastro  | 🖒 Sair                                                          |
|----------------------------------------------------|--------------------------|---------------------|------------------|-------------------|-----------------------------------------------------------------|
| DADOS DE CADA                                      | STRO                     |                     |                  | DADOS DA CONSULTA | Δ                                                               |
| Possui cartão ou vouc<br>Liberado<br>Voucher Isent | cher?<br>o para uso      |                     |                  |                   | Seu Nome Completo<br>000000000CRP – 4º Região<br>Belo Horizonte |
| A                                                  | PLICAR VOUCHER E CONFIRI | MAR CONSULTA        |                  |                   |                                                                 |

**PRONTO!** Sua consulta está agendada, você pode verificar a mensagem CONSULTA AGENDADA COM SUCESSO

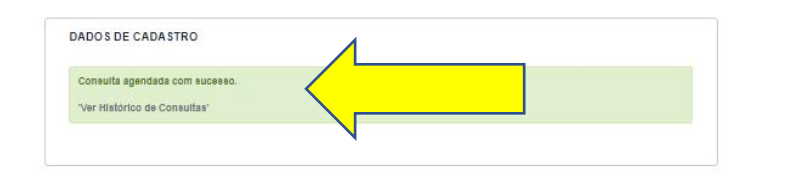

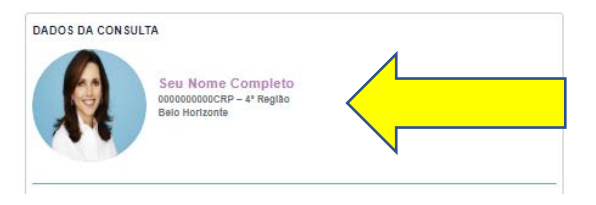

#### **INICIANDO A CONSULTA**

No dia e horário da consulta agendada, acesse o link criado para sua OAB insira seus dados e após isso clique em "ENTRAR NA SALA"

| PSICOLOGIAVIVA                                                                                                    | 13 | Todos os horários segue | em a hora de Brasilia: 13:13                                                           | Gostou do serviço? Recomende para um amigo ou familiar. | ente XXX                     |
|----------------------------------------------------------------------------------------------------|----|-------------------------|----------------------------------------------------------------------------------------|---------------------------------------------------------|------------------------------|
| Págima Iniciail     >       Image: Consultance Postologic     >       Image: Methas Consultance     >       Image: Postologic Postologic     >       Image: Postologic Postologic Postologic     >       Image: Postologic Postologic Postologic     >       Image: Postologic Postologic Postologic     >       Image: Postologic Postologic Post |    | Pac<br>PAC              | Ciente XXI<br>JENTE<br>pac@fcjparticipa<br>Seja bern vinde<br>rÉNIO: Rock Content 2018 | ENTRAR NA 1<br>© Tutorial do como<br>Ser                | CONSULTA<br>Indiara Consulta |
|                                                                                                    | Â  | Página Inicial          |                                                                                        | Q Minhas informações                                    |                              |

Você será direcionado a Sala da consulta, clique em PERMITIR

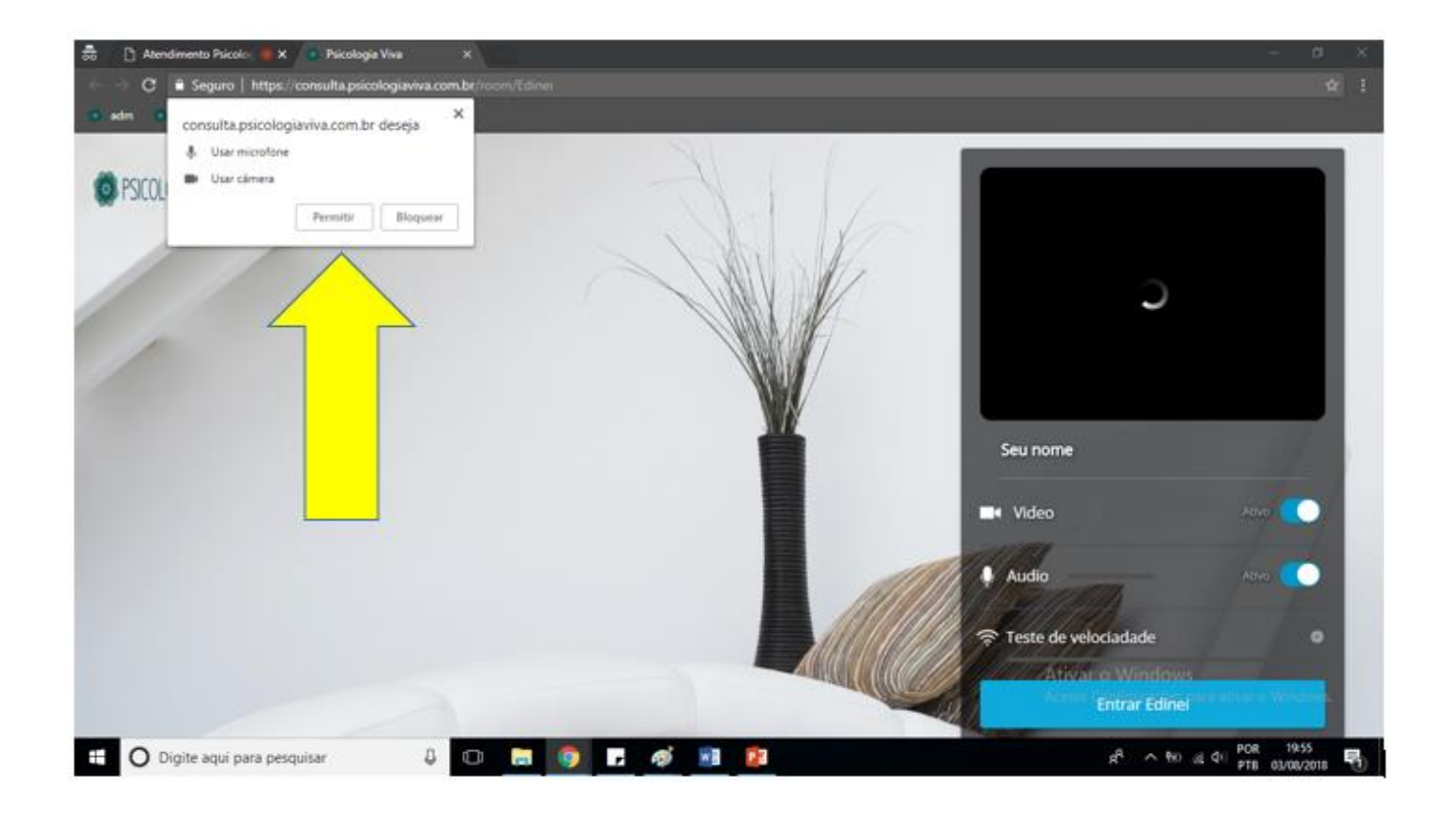

# Aguarde o teste de velocidade da Internet ser finalizado e clique em ENTRAR

| 👼 🖉 🗅 Atendimento Psicolog 🍥 🗙 🖉 💿 Psi                                                        | icologia Viva 🛛 🛢 🗙               |       |                                                                                                    |                                      | - 0                        | × |
|-----------------------------------------------------------------------------------------------|-----------------------------------|-------|----------------------------------------------------------------------------------------------------|--------------------------------------|----------------------------|---|
| $\leftarrow$ $ ightarrow$ $\mathbf{C}$ $\ $ $\mathbf{\hat{e}}$ Seguro $\mid$ https://consulta | a.psicologiaviva.com.br/room/Edir |       |                                                                                                    |                                      |                            |   |
| 🧧 adm 🧧 Site                                                                                  |                                   |       |                                                                                                    |                                      |                            |   |
| PSICOLOGIAVIVA                                                                                | Teste de<br>velocidade            |       | Conexão excelente<br>You're all set!<br>QUALIDADE DO VÍDEO QUALIDADE DO AUDIO<br>QUALIDADE DO VÍDEO QUALIDADE DO AUDIO<br>A100 kbps A11 kbps<br>0% Perda 0% Perda | Seu nome<br>■ Video Entrar           | Altvo                      |   |
|                                                                                               |                                   |       | • Refazer o teste                                                                                                    | Teste de velociada                   | Felto.<br>ar o Windows.    |   |
| Digite aqui para pesquisar                                                                    | . (II)                            | 🧿 🖬 🐗 |                                                                                                    | x <sup>q</sup> ∧ ٩⊐ <i>(</i> ( ¢)) ۲ | OR 19:55<br>PTB 03/08/2018 | 1 |

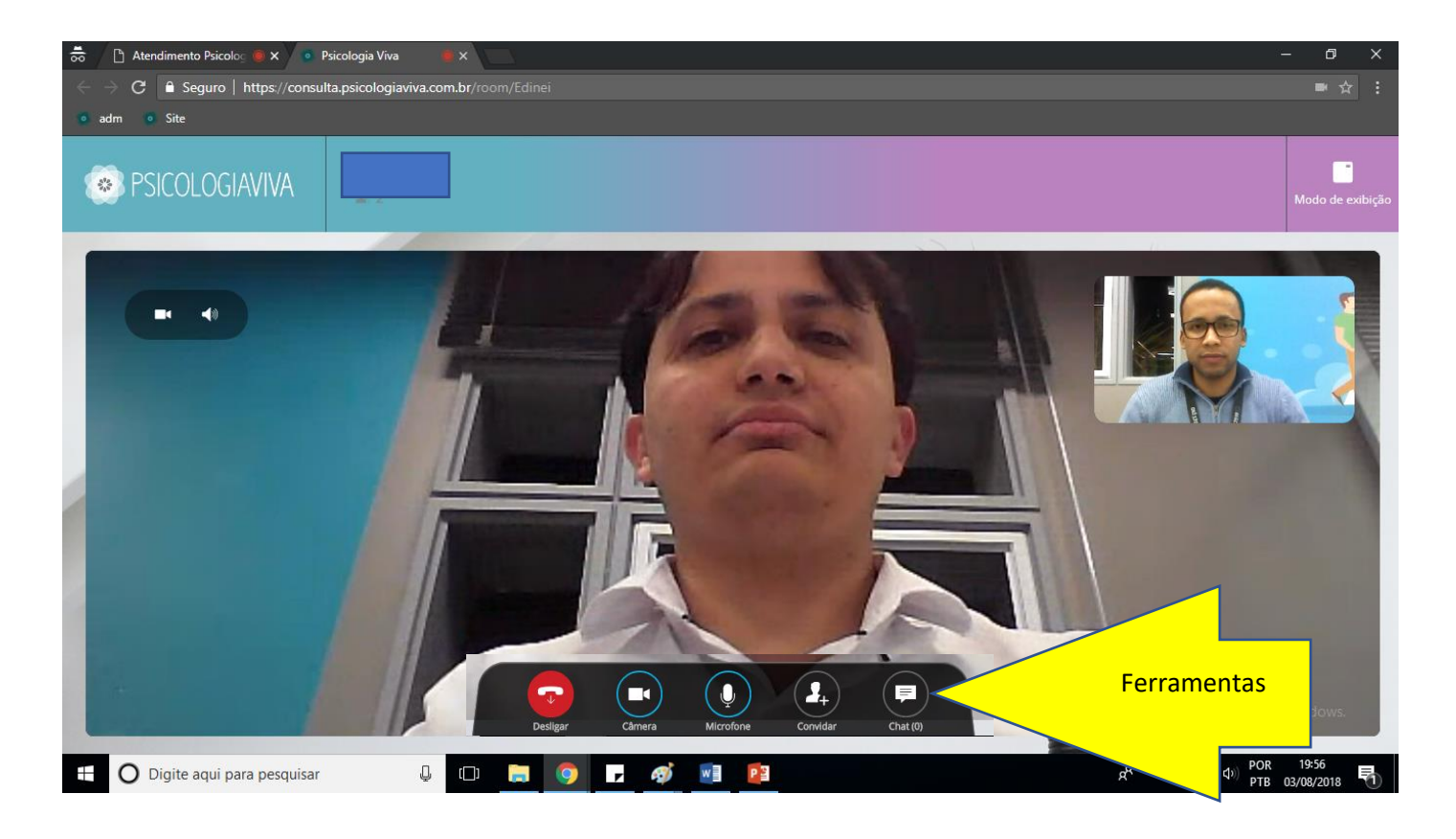

Você pode utilizar as ferramentas para:

Visualizar somente o Psicólogo (desligar sua câmera)

Fazer a consulta somente com áudio (não visualizar você, nem o Psicólogo). Desligue sua câmera e peça ao Psicólogo para desativar a câmera dele.

Fazer a consulta somente via chat (mensagem de texto). Clique no ícone de mensagens e peça ao Psicólogo para fazer o mesmo.

Boa consulta!!!!!

Abaixo passo a passo para agendar uma nova consulta

## AGENDAR NOVA CONSULTA

**Agendando com o mesmo profissional -** Entre no Link  $\rightarrow$  Insira seus dados  $\rightarrow$  Clique em "MINHAS CONSULTAS"  $\rightarrow$  Clique no nome do profissional que lhe atendeu.

|            |                      |                                |    |                             |         | Pesq                       | uisar: |
|------------|----------------------|--------------------------------|----|-----------------------------|---------|----------------------------|--------|
| ↓.<br>Itt. | Psicólogo            | <u> </u>                       |    |                             |         | .↓†                        |        |
| 276        | Nome do Profissional | Clique no nome do profissional |    |                             | ONLINE  | r e s                      |        |
| 275        |                      | 20<br>03:00                    | 15 | pac@fcjparticipacoes.com.br | ONL     | INE - Thatiane<br>2018     | D E 🕉  |
| 274        |                      | 2018-08-03<br>15:10:00         | 03 | pac@fcjparticipacoes.com.br | ON<br>/ | LINE - Grupo<br>Algar 2018 | 5 E 4  |
| 273        |                      | 2018-07-14                     | 14 | pac@fciparticipacoes.com.br |         | ONLINE                     |        |

**Agendando com um profissional diferente –** Caso queira agendar com outro profissional basta escolher um profissional diferente clicando em "LOCALIZAR PSICÓLOGO" e efetue os passos para agendar a consulta com o novo profissional.

Boa consulta!